## Guida per l'aggiornamento degli schermi interattivi e del sito web

## Aggiornamento Schermi interattivi

## Modifica dei file video e audio nella schermata iniziale

Come prima cosa dobbiamo inserire i file che vogliamo modificare nelle rispettive cartelle dei media, ovvero:

Per file video: Htdocs > bivongi-{nome\_del\_tavolo} > video

Per file audio: Htdocs > bivongi-{nome\_del\_tavolo} > audio

Una volta posizionati i file, passiamo a modificare i percorsi dei sorgenti nel file *translate-all.js* che troveremo nella cartella:

Htdocs > bivongi-{nome\_del\_tavolo} > js > translate-all.js

Aprendo il file, dobbiamo trovare il seguente blocco di codice e modificare quanto indicato:

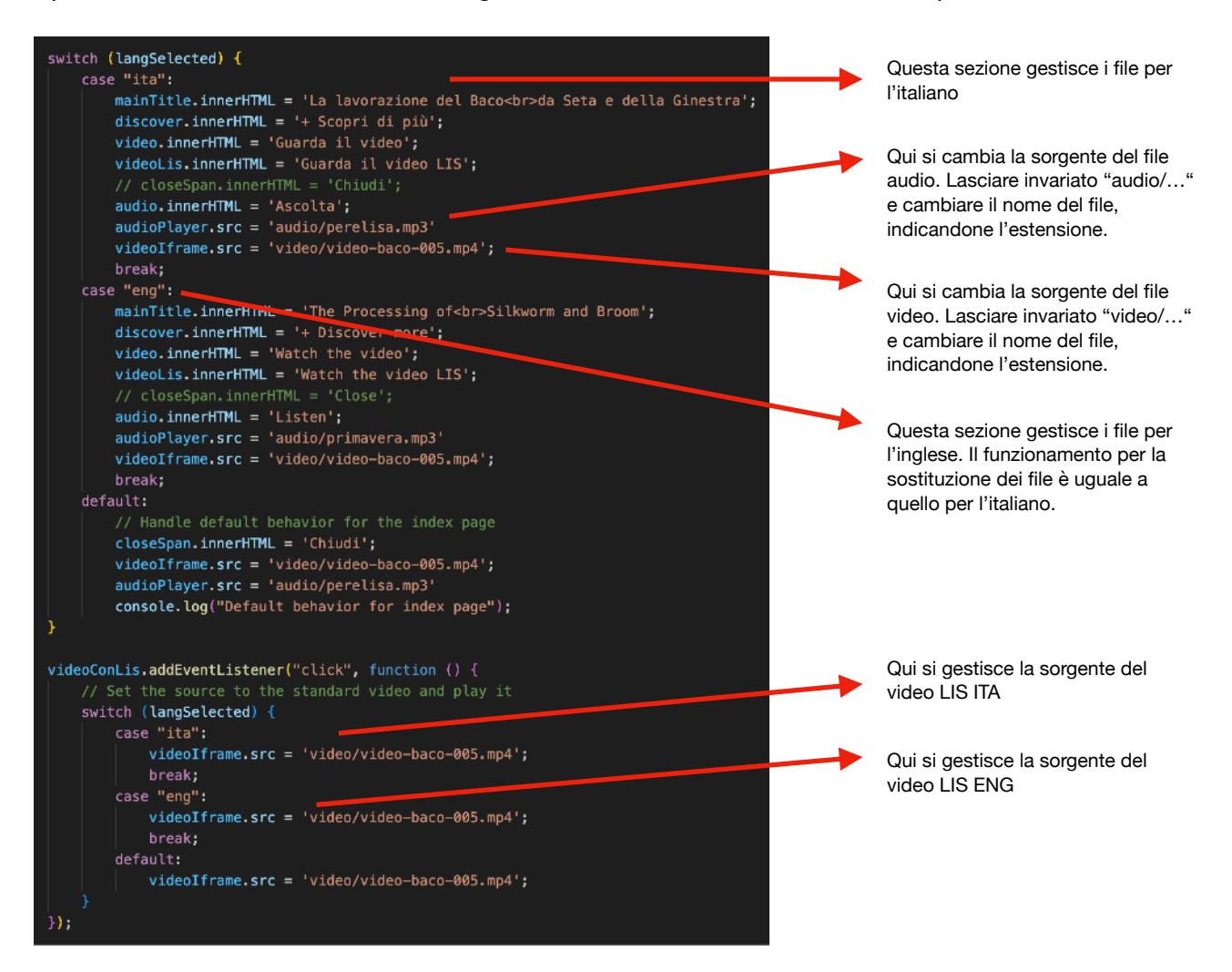